# How to Create a New Company in W2 Mate

## 1. Click Company

#### 2. Select New

| Dew Company example - W2                                                            | ate (2017)                                                                                                    |
|-------------------------------------------------------------------------------------|----------------------------------------------------------------------------------------------------|
| Company Cools Import Data                                                           | Export Data E-Filing IRS & SSA Instructions Quality Control 1099 Emailer Help Order Supplies                                                                                                    |
| New                                                                                 | Ctrl+N                                                                                                    |
| Open                                                                                | Ctrl+O p W3 Information 1096 Information                                                                                                    |
| Save [Company File Auto sa                                                          | d] Ctrl+S                                                                                                    |
| Delete                                                                              | Ctrl+D Click Company 1                                                                                                    |
| Exit                                                                                |                                                                                                    |
| Employees<br>Employees<br>1099 & 1098 Recipients<br>W2 Forms<br>W2 Forms<br>W3 Form | City:       State:       06005         Country:       United States       06005         Country:       United States       00005         Employer Identification Number:       12:3123123       SSN (if Applicable):       00005         Employer State ID (if Applicable):       Please click the "Update" button to save any changes.       00005         Database File Path       C:\Users\Public\Documents\W2 Mate 2017\New Company       00005         Update       Reset       Clear |
| 1099                                                                                | Tou can open a different company by selecting Company > Open from the top menu.                                                                                                    |
| 1099 & 1098 Forms                                                                   |                                                                                                    |
| 1096 Form                                                                           |                                                                                                    |

## 3. Enter the New Company Name

## 4. Click OK to begin new company set up

| Export Data E-Filing IRS & SSA In             | structions Quality Control 1099 Emailer Help C                                                                                                    | Order Supplies                                                                                                    |
|-----------------------------------------------|----------------------------------------------------------------------------------------------------|----------------------------------------------------------------------------------------------------|
| General Information W3 Information            | 1096 Information                                                                                                    |                                                                                                    |
| Employer's Name / Filer's Name:<br>Address 1: | Example Company 123 Main                                                                                                    |                                                                                                    |
| Address 2:                                    | Chicago                                                                                                    |                                                                                                    |
| State:                                        | IL V ZIP or Postal Code: 60605                                                                                                    |                                                                                                    |
| Country:<br>Employer Identification Number:   | United States   SSN (If Applicable):                                                                                                    |                                                                                                    |
| Employer State ID (If Applicable):            |                                                                                                    |                                                                                                    |
| Hotes (optional neeronn held).                | Please click the "Update" button to save any changes.                                                                                                    |                                                                                                    |
| Databi<br>(read C                             | ompany Name 3 <sup>ple</sup>                                                                                                    |                                                                                                    |
| Update                                        | Reset Clear                                                                                                    |                                                                                                    |
| Curren New Company                            |                                                                                                    |                                                                                                    |
| You ca                                        | <b>•</b>                                                                                                    | W2 MATE 2017                                                                                                    |
| Legal Name                                    |                                                                                                    |                                                                                                    |
|                                               |                                                                                                    | Click OK 4                                                                                                    |
|                                               |                                                                                                    |                                                                                                    |
|                                               | Export Data       E-Filing       IRS & SSA In         General Information       W3 Information         Employer's Name / Filer's Name:       Address 1:         Address 1:       Address 2:         City:       State:         Country:       Employer Identification Number:         Employer Identification Number:       Employer State ID (if Applicable):         Notes (Optional Free-form Field):       Datab.         Datab.       Enter New C         Update       Update         Curren       Employer Name         You ca       Legal Name | Export Data       E-Filing       IRS & SSA Instructions       Quality Control       1099 Emailer       Help       C         General Information       W3 Information       1096 Information       Example Company       Address 1:       123 Main         Address 1:       123 Main       Address 2:       Chicago       City:       Chicago         State:       IL< |

# 5. Click General Information tab and complete information

## 6. Click Update

| New Company example - W2                             | Mate (2017)                                                                                                    |                       |
|------------------------------------------------------|----------------------------------------------------------------------------------------------------|-----------------------|
| Company Tools Import Data                            | Export Data E-Filing IRS & SSA Instructions Quality Control 1099 Emailer Help                                                                                                    | Order Supplies        |
| Shortcuts                                            | General Information                                                                                                    | General Tab – Enter   |
| Company<br>Employees                                 | Employer's Name / Filer's Name:       New Company example         Address 1:                                                                                                    | Company Information 5 |
| 1099 & 1098 Recipients<br>W2 Forms                   | Employer State ID (If Applicable):         Notes (Optional Freeform Field):         Please click the "Update" button to save any changes.         Database File Path (read-only)         C:\Users\Public\Documents\W2 Mate 2017\New Company example.pmt | Click Update 6        |
| W3 Form<br>W3 Form<br>1099 & 1098 Forms<br>1096 Form | Update Reset Clear Current company name is : Example Company You can create a new company by selecting "Company > New" from the top menu. You can open a different company by selecting "Company > Open" from the top menu.                             | W2 MATE 2017          |

#### 7. Click Yes to save

| New Company example - W2<br>Company Tools Import Data                                                                          | Mate (2017)<br>Export Data E-Filing IRS & SSA Instructions Quality Control 1099 Emailer Hel                                                                                                    | lp Order Supplies |
|----------------------------------------------------------------------------------------------------|----------------------------------------------------------------------------------------------------|-------------------|
| Shortcuts<br>Company<br>Company<br>Employees<br>1099 & 1038 Recipients<br>W2 Forms<br>W2 Forms<br>W3 Form<br>1099 & 1038 Forms | General Information       W3 Information       1096 Information         Employer's Name / Filer's Name:       New Company example         Address 1:       101 Test Iane         Address 2:       City:         City:       Chicago         State:       IL - ZIP or Postal Code:         Country:       United States         Employer Identification Number:       12-3123123         Employer State ID (if Applicable):       Employer State ID (if Applicable):         Notes (Optional Free-form Field):       Please click the "Update" button to save any changes         Out       Current or         You can open a different company by selecting "Company > Open" from the top menu. | Click Yes 7       |

# 8. Click W3 Information tab and complete information

## 9. Click Update

| New Company example - W2  | Mate (2017)                                                                                                    |
|---------------------------|----------------------------------------------------------------------------------------------------|
| Company Tools Import Data | Export Data E-Filing IRS & SSA Instructions Quality Control 1099 Emailer Help Order Supplies                                                                                                    |
| Shortcuts                 | General Information W3 Information 4000 Information 8                                                                                                    |
| Company                   | Kind of Payer       941   Third-party sick pay                                                                                                    |
| Employees                 | Kind of Employer       None apply       Establishment number                                                                                                    |
|                           | Other EIN used this year Control number                                                                                                    |
| 1099 & 1098 Recipients    | Contact person Telephone number<br>E-mail address Fax number                                                                                                    |
| W3 Form                   | Update       Reset       Clear         Current company name is : Example Company         You can create a new company by selecting "Company > New" from the top menu.         You can open a different company by selecting "Company > Open" from the top menu. |
| 1099 & 1098 Forms         |                                                                                                    |

#### 10. Click Yes to save

| New Company example - W2 Mate (2017)<br>Company Tools Import Data Export Data                                                                                                    | a E-Filing IRS & SSA Ins                                                                                                    | tructions Quality Control 1099 Emailer Hel                                                                                                    | p Order Supplies |
|----------------------------------------------------------------------------------------------------|----------------------------------------------------------------------------------------------------|----------------------------------------------------------------------------------------------------|------------------|
| Company       Tools       Import Data       Export Data         Shottcuts       General       Kind         Company       Company       Kind         Company       Shottcuts       General         Company       Shottcuts       Mind         Company       Shottcuts       General         Company       Shottcuts       General         Company       Shottcuts       Other         Employees       Other       Company         1099 & 1098 Recipients       W2         W2 Forms       W2         W3 Form       You c         1099 & 1098 Forms       You c         1099 & 1098 Forms       General         1096 Form       Togs Form | a E-Filing IRS & SSA Insi<br>Information W3 Information<br>d of Payer<br>1<br>t of Employer<br>ne apply •<br>ablishment number<br>er EIN used this year<br>ontact person<br>mail address<br>Update<br>Mate (2017)<br>Are you sure you w | tructions Quality Control 1099 Emailer Hel 1096 Information Third-party sick pay Control number Fax number Fax number Reset Clear ant to save the current fields? nu Yes No | Click Yes 10     |

# 11. Click 1096 information tab and complete information

## 12. Click Update

| New Company example - W2<br>Company Tools Import Data | Mate (2017)<br>Expert Data E-Filing IRS & SSA Instructions - Quality Control - 1009 Emailer - Help - Order Supplier                                                                                                    |
|-------------------------------------------------------|----------------------------------------------------------------------------------------------------|
| Shortcuts                                             | General Information W3 Information 1096 Information Company Information Tab – Enter Company Information 11                                                                                                    |
| Company                                               | Name of person to contact Telephone number                                                                                                    |
| <b>A</b>                                              | E-mail address Fax number                                                                                                    |
| Employees<br>1099 & 1098 Recipients<br>W2 Forms       | Filer's Name (ir different from Company name)<br>If you want to split the Filer name into 2 lines, then you can separate them by a<br>\$. So for example if you want to use "John Doe" on 1st line and "DBA JDOE"<br>on the 2nd then you enter "John Doe\$DBA JDOE" (No quotes).<br>Click Update 12 |
| W3 Form                                               | Update     Reset     Clear       Current company name is : Example Company       You can create a new company by selecting "Company > New" from the top menu.                                                                                                    |
| 1099 & 1098 Forms                                     | You can open a different company by selecting "Company > Open" from the top menu.                                                                                                    |
| 1096 Form                                             |                                                                                                    |

#### 13. Click Yes to save

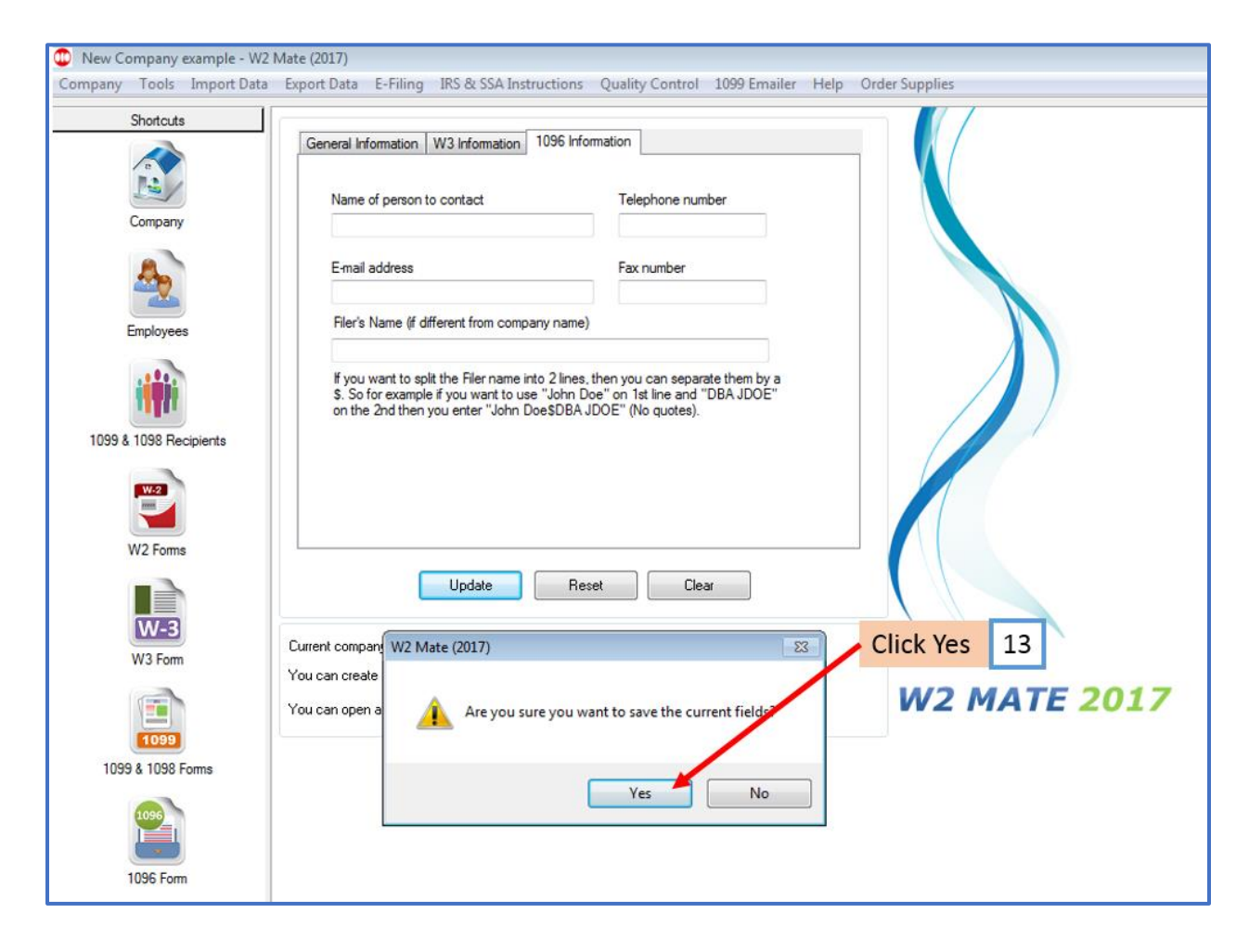